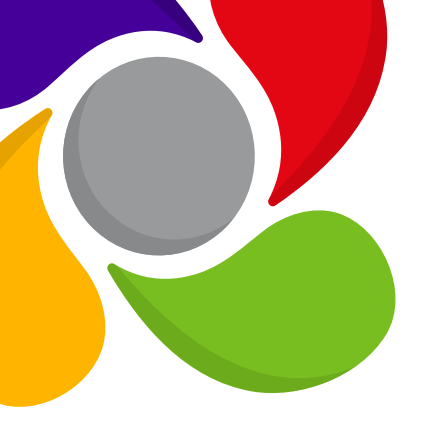

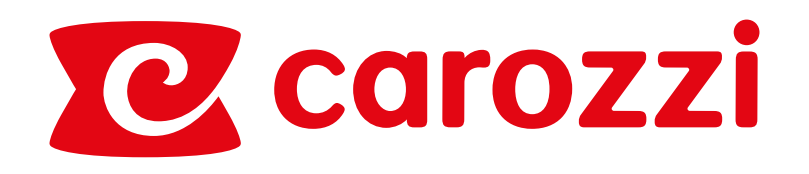

# Guía de Uso rápido Portal de proveedores

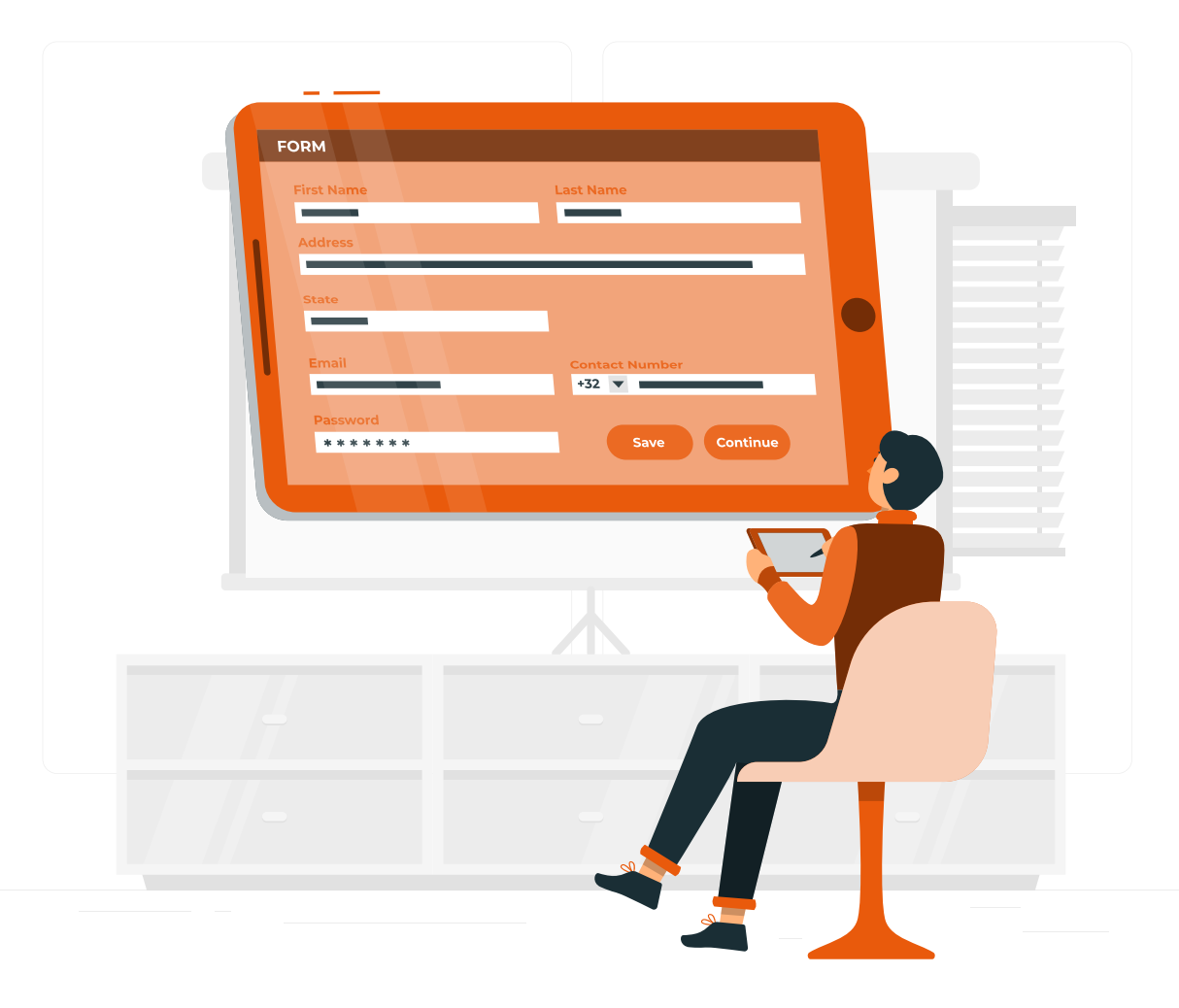

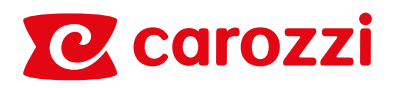

| Empresa              |             |  |
|----------------------|-------------|--|
| RUT empresa          |             |  |
| Usuario              |             |  |
| Identificador de usu | ario        |  |
| Contraseña           |             |  |
| Contraseña           |             |  |
| Ini                  | ciar sesión |  |

Ingresa los siguientes datos de tu empresa:

- Rut empresa
- Usuario
- Contraseña

Si es primera vez que ingresas al portal digita el Rut de la empresa y has clic en Registrar, posteriormente te llegará un correo con una clave provisoria.

Si olvidaste tu clave de acceso deberás indicar Rut y Usuario, luego hacer clic en Recuperar Contraseña y se enviará un mail automáticamente a tu correo inscrito para recuperar tu contraseña.

Si tienes problemas para ingresar, por favor comunícate al Contac Center al correo atencionproveedores@carozzi.cl o al teléfono +56 2 2377 6777.

### Para acceder al portal de proveedores debes dirigirte a la página https://proveedores.carozzicorp.com/

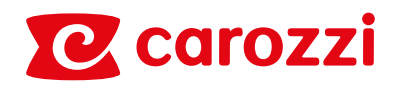

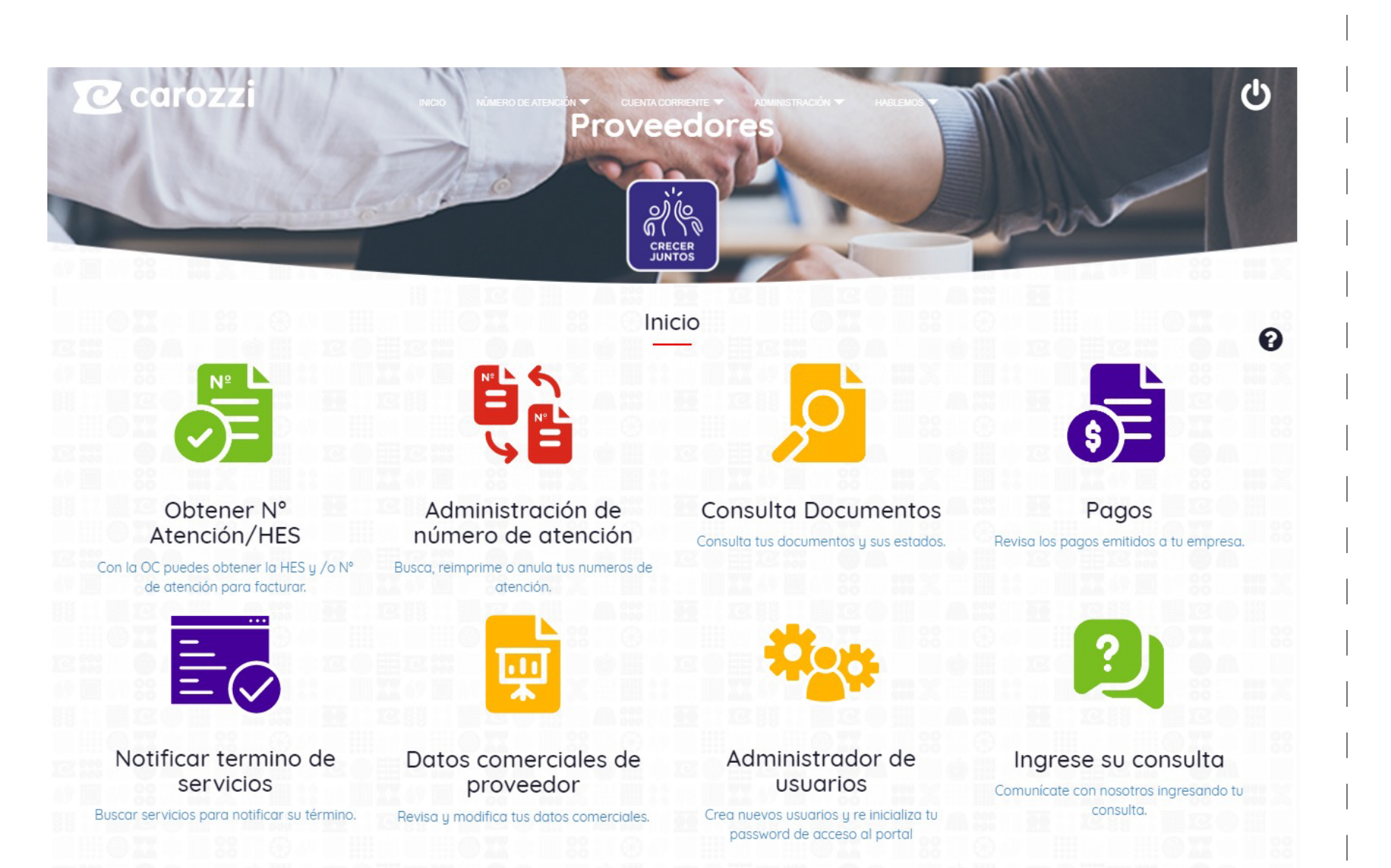

Una vez ingresado, **llegarás al menú principal**, donde podrás navegar por cada una de las opciones, que se describen a continuación.

### Ingreso

### **C** carozzi

| LENDE CE LEN LEN LE LEN LEN LEN LE LEN LEN LEN                                                                                                    | nopción puedes buscor los Ingresos de Mercoderías y/o Servicios entregados, para obtener tu Número de atención.<br>Tipo de movimiento  Tipo de búsqueda Orden de compra HES Fecha desde Fecha hosto Golor Gris Orden de compra HES Fecha desde Fecha hosto Golor Gris Orden disponible para ser seleccionadas. Color Verde for silo desdenarios en tidra conortundos. Color Verde for silo desdenarios en tidra conortundos. Eucor Euco Euco Euco Euco Euco Euco Euco Euco                                                                                                    |                                                                              |                                                                                                    |                             |                                                                                                    | ALCHIER IN ALCHIE                                                                                                    | cioni                                                                                                    |                                                                                                    |                                                                                                    |         |
|----------------------------------------------------------------------------------------------------|----------------------------------------------------------------------------------------------------|------------------------------------------------------------------------------|----------------------------------------------------------------------------------------------------|-----------------------------|----------------------------------------------------------------------------------------------------|----------------------------------------------------------------------------------------------------|----------------------------------------------------------------------------------------------------|----------------------------------------------------------------------------------------------------|----------------------------------------------------------------------------------------------------|---------|
| Tipo de movimiento       Tipo de búsqueda         Orden de compra       HES         4502785278       HES         Excor       Color Gris:         Color Gris:       Orden de compra         Implar:       Buscor         Color Variano:       Proveedor tienen associada devolución no creatitada.         Dorden de compra       Maso Enel GROUP COMUNICACIÓN       1000       UN       \$2260578100       \$2260578100       \$2260578100       \$2260578100       \$2260578100       \$2260578100       \$2260578100       \$2260578100       \$2260578100       \$2260578100       \$2260578100       \$2260578100       \$2260578100       \$2260578100       \$2260578100       \$2260578100       \$2260578100       \$2260578100       \$2260578100       \$2260578100       \$2260578100       \$2260578100       \$2260578100       \$2260578100       \$2260578100       \$2260578100       \$2260578100       \$2260578100       \$2260578100       \$2260578100       \$2260578100       \$2260578100       \$2260578100       \$2260578100       \$2260578100       \$2260578100       \$2260578100       \$2260578100       \$2260578100       \$2260578100       \$2260578100       \$2260578100       \$2260578100       \$2260578100       \$2260578100       \$2260578100       \$2260578100       \$2260578100       \$2260578100       \$2260578100       \$1785000                                                                                                    | Tipo de movimiento       Tipo de búlsquedo         Ingreso por facturar       Orden de compro         HES       Fecha desde       Fecha hasta         S202765278       Import       Buscar         Color Gris       Orden de compro       Import         HES       Fecha desde       Fecha hasta         Color Gris       Orden de compro       Import         Lumpir       Buscar       Color Marcingi       Porceedor tenen osocial devolución in occentitada:         Color Narranja       Porceedor tenen osocial devolución in occentitada:       Excensionada devolución in occentitada:         S128       100557012       Aviso FEB PASTAS EST FEB       1000       UN       \$226057810       1         S128       100557118       Aviso FEB PASTAS EST FEB       1000       UN       \$1190.000       \$1190.000       1       1         S128       100557118       Aviso FEB PASTAS EST FEB       1000       UN       \$1190.000       \$1190.000       1       1         S128       100557118       Aviso FEB PASTAS EST FEB       1000       UN       \$1190.000       \$1190.000       1       1         S128       100557118       Aviso FEB PASTAS EST FEB       1000       UN       \$1028.571       1       1                                                                                                    | esta opció                                                                   | n puedes buscar                                                                                                    | los Ingresos de Mercaderías | s y/o Servicios entrega                                                                                                    | dos, para obtener tu Núm                                                                                                    | ero de atención.                                                                                                    |                                                                                                    |                                                                                                    |         |
| Ingreso por facturar       Orden de compra       Fecha desde       Fecha hasta         Orden de compra       HES       Fecha desde       Fecha hasta         4502785278       Impir       Buscar       Impir       Buscar         Color Gris       Orden disponibile para ser seleccionadas:       en otra oportunicat.       Color Verde       Hars iso seleccionadas: en otra oportunicat.       Excel       Excel         OC       N Pacepic       Gvía Desp/NEntrega       Serial o Serv.       ¢       Contidad.       Viridad Med. ¢       Precko Unitario. ¢       Monto Neto. ¢       Sel         02785278       1005571072       Gvía Desp/NEntrega       Aviso FEB PASTAS EST FEB       1000       UN       \$1785.000.00       \$1785.000       1         02785278       1005571138       GotoS71138       Aviso FEB PASTAS EST FEB       1000       UN       \$114.286.00       \$114.286.00       \$114.286.00       \$114.286.00       \$114.286.00       \$114.286.00       \$114.286.00       \$114.286.00       \$114.286.00       \$1028571.00       \$1028571.00       \$1028571.00       \$1028571.00       \$1028571.00       \$1028571.00       \$1028571.00       \$114.286.00       \$114.286.00       \$114.286.00       \$114.286.00       \$114.286.00       \$1028571.00       \$1028571.00       \$1028571.00       \$1028571.00                                                                                                    | Ingreso por focturar       Orden de compra       HES       Fecha desde       Fecha hasta         4502785278       Impire       Biscor       Impire       Biscor       Impire       Editadesde       Fecha hasta       Impire       Editadesde       Fecha hasta       Impire       Editadesde       Fecha hasta       Impire       Editadesde       Fecha hasta       Impire       Editadesde       Fecha hasta       Impire       Editadesde       Fecha hasta       Impire       Editadesde       Fecha hasta       Impire       Editadesde       Fecha hasta       Impire       Editadesde       Fecha hasta       Impire       Editadesde       Fecha hasta       Impire       Editadesde       Fecha hasta       Editadesde       Fecha hasta       Editadesde       Editadesdesdesdesdesdesdesdesdesdesdesdesdesd                                                                                                    |                                                                              |                                                                                                    | Tipo de movimiento          |                                                                                                    | Tipo de búsqueda                                                                                                    |                                                                                                    |                                                                                                    |                                                                                                    |         |
| Orden de compra       HES       Fecha desde       Fecha hasta         4502785278       I       I                                                                                                    | Orden de compra       HES       Fecha desde       Fecha desde       Fecha desde       Fecha desde         4502785278       Implair       Buscar       Implair       Buscar       Implair       Buscar       Implair       Buscar       Implair       Color Gris       Orden disponible para ser seleccionadas.       Implair       Buscar       Implair       Buscar       Implair       Implair       Implair       Implair       Implair       Implair       Implair       Implair       Implair       Implair       Implair       Implair       Implair       Implair       Implair       Implair       Implair       Implair       Implair       Implair <td></td> <td></td> <td>Ingreso por facturar</td> <td>~</td> <td>Orden de compra</td> <td>~</td> <td></td> <td></td> <td></td>                                                                                                    |                                                                              |                                                                                                    | Ingreso por facturar        | ~                                                                                                    | Orden de compra                                                                                                    | ~                                                                                                    |                                                                                                    |                                                                                                    |         |
| 4502785278       HES       Impior       Person       Impior       Person       Impior       Person       Person                                                                                                    | 4502785278       HES       Impire       Impire                                                                                                    |                                                                              |                                                                                                    | Orden de compra             |                                                                                                    | HES                                                                                                    |                                                                                                    | Fecha desde                                                                                                    | Fecha hasta                                                                                                    |         |
| Limpic       Buscar         Color Gris       Orden disponible para ser seleccionadas         Color Verdis       Fan sido seleccionadas en otra oportunidat         Color Naranic       Procedor tienen osociado devolución no careditada.         OC •       Nº Recepc. •       Guío Desp/NEntrego. •       Serial o Serv. •       •       Cantidot. •       Vidod Med. •       Proco Unitorio. •       Monto Neto. •       serial         02785128       100557012       AVISO FEB PASTAS EST FEB       1000       UN       \$12600,000       \$1795,000       \$1795,000       \$1795,000       \$1795,000       \$1795,000       \$1795,000       \$1795,000       \$1795,000       \$1795,000       \$1795,000       \$1795,000       \$1795,000       \$1795,000       \$1795,000       \$1795,000       \$1795,000       \$1795,000       \$1795,000       \$1795,000       \$1795,000       \$1795,000       \$1795,000       \$1795,000       \$1795,000       \$1795,000       \$1795,000       \$1795,000       \$1795,000       \$1795,000       \$1795,000       \$1795,000       \$1795,000       \$1795,000       \$1795,000       \$1795,000       \$1795,000       \$1795,000       \$1795,000       \$1795,000       \$1795,000       \$1795,000       \$1795,000       \$1795,000       \$1795,000       \$1795,000       \$1795,000       \$1795,000       \$1795,000 <td>LIMPIOR BUSCAT<br/>Color Gris Orden disponible para ser seleccionadas.<br/>Color Verie: Han sido seleccionadas en etro oportunidot.<br/>Color Naranio: Provedor tienen asociada devolución nocreatad.<br/>Color Naranio: Provedor tienen asociada devolución nocreatad.<br/>Excel POI<br/>2005 N7912 AVISO FEB PASTAS EST FEB 1000 UN \$22.6057810 \$22.6057810 \$21.700 \$100 \$100 \$100 \$100 \$100 \$100 \$100 \$</td> <td></td> <td></td> <td>4502785278</td> <td>Ø</td> <td>HES</td> <td>{_{A}} 🕑</td> <td></td> <td></td> <td>Ē</td>                                                                                                    | LIMPIOR BUSCAT<br>Color Gris Orden disponible para ser seleccionadas.<br>Color Verie: Han sido seleccionadas en etro oportunidot.<br>Color Naranio: Provedor tienen asociada devolución nocreatad.<br>Color Naranio: Provedor tienen asociada devolución nocreatad.<br>Excel POI<br>2005 N7912 AVISO FEB PASTAS EST FEB 1000 UN \$22.6057810 \$22.6057810 \$21.700 \$100 \$100 \$100 \$100 \$100 \$100 \$100 \$                                                                                                    |                                                                              |                                                                                                    | 4502785278                  | Ø                                                                                                    | HES                                                                                                    | {_{A}} 🕑                                                                                                    |                                                                                                    |                                                                                                    | Ē       |
| OC       N       Recept.       Guía Desp/N.Entrega       Serial o Ser       Serial o Ser       Color Sis       Orden disponible para ser seleccionadas.       Precio Unitaria       Monto Neto.       Serial       Eccel         02785278       100557012       MolSo FEB PASTAS EST FEB       1,000       UN       \$1785.00,00       \$1785.00,00       \$1785.00,00       \$1785.00,00       \$1785.00,00       \$1785.00,00       \$1785.00,00       \$1785.00,00       \$1785.00,00       \$1785.00,00       \$1785.00,00       \$1785.00,00       \$1785.00,00       \$1785.00,00       \$1785.00,00       \$1785.00,00       \$1785.00,00       \$1785.00,00       \$1785.00,00       \$1785.00,00       \$1785.00,00       \$1785.00,00       \$1785.00,00       \$1785.00,00       \$1785.00,00       \$1785.00,00       \$1785.00,00       \$1785.00,00       \$1785.00,00       \$1785.00,00       \$1785.00,00       \$1785.00,00       \$1785.00,00       \$1785.00,00       \$1785.00,00       \$1785.00,00       \$1785.00,00       \$1785.00,00       \$1785.00,00       \$1785.00,00       \$1785.00,00       \$1785.00,00       \$1785.00,00       \$1785.00,00       \$1785.00,00       \$1785.00,00       \$1785.00,00       \$1785.00,00       \$1785.00,00       \$1785.00,00       \$1785.00,00       \$1785.00,00       \$1785.00,00       \$1785.00,00       \$1785.00,00       \$1785.00,00       \$1785.00,00 <t< td=""><td>C •       Odo Desp/N.Entrego •       Serial o Sarv       •       Cantidod. •       Unidod Med. •       Percio Unitario. •       Mono Neo. •       Sel. •       Percio         1528       00557092       Odo Desp/N.Entrego •       Serial o Sarv       •       Cantidod. •       Unidod Med. •       Percio Unitario. •       Mono Neo. •       Sel. •       Detail         1528       00557092       Odo Desp/N.Entrego •       Serial o Sarv       •       Cantidod. •       Unidod Med. •       Percio Unitario. •       Mono Neo. •       Sel. •       Detail         1528       100557092       Aviso ENE I GROUP COMUNICACION       1.000       UN       \$122605781,00       \$22605781,00       \$22605781,00       \$22605781,00       •       •       •       •       •       •       •       •       •       •       •       •       •       •       •       •       •       •       •       •       •       •       •       •       •       •       •       •       •       •       •       •       •       •       •       •       •       •       •       •       •       •       •       •       •       •       •       •       •       •       •       •</td><td></td><td></td><td></td><td></td><td>Limpier</td><td></td><td></td><td></td><td></td></t<> | C •       Odo Desp/N.Entrego •       Serial o Sarv       •       Cantidod. •       Unidod Med. •       Percio Unitario. •       Mono Neo. •       Sel. •       Percio         1528       00557092       Odo Desp/N.Entrego •       Serial o Sarv       •       Cantidod. •       Unidod Med. •       Percio Unitario. •       Mono Neo. •       Sel. •       Detail         1528       00557092       Odo Desp/N.Entrego •       Serial o Sarv       •       Cantidod. •       Unidod Med. •       Percio Unitario. •       Mono Neo. •       Sel. •       Detail         1528       100557092       Aviso ENE I GROUP COMUNICACION       1.000       UN       \$122605781,00       \$22605781,00       \$22605781,00       \$22605781,00       •       •       •       •       •       •       •       •       •       •       •       •       •       •       •       •       •       •       •       •       •       •       •       •       •       •       •       •       •       •       •       •       •       •       •       •       •       •       •       •       •       •       •       •       •       •       •       •       •       •       •       •                                                                                                    |                                                                              |                                                                                                    |                             |                                                                                                    | Limpier                                                                                                    |                                                                                                    |                                                                                                    |                                                                                                    |         |
| Color Gris Orden disponible para ser seleccionadas.<br>Color Verde: Han sido seleccionadas en otra oportunidad.<br>Color Naranjo: Proveedor tienen asociada devolución no acreditada.                                                                                                    | Color Grein Oligonible para ser seleccionadas.       Buscar       Recept       Guía Desp/NEntrega       Serial o Serv.       C       Catidad.       Unidad Med.       Predo Unitario.       Monto Neto.       Sel.       Detail         1025       1005570912       Guía Desp/NEntrega       Serial o Serv.       C       C       Catidad.       Unidad Med.       Predo Unitario.       Monto Neto.       Sel.       Detail         1528       1005570912       Guía Desp/NEntrega       Aviso FEB PASTAS EST FEB       1000       UN       \$122.605.781,00       \$22.605.781,00       \$1190.000,00       \$1190.000,00       \$1190.000,00       \$1190.000,00       \$1190.000,00       \$1190.000,00       \$1190.000,00       \$1190.000,00       \$1190.000,00       \$1190.000,00       \$1190.000,00       \$1190.000,00       \$1190.000,00       \$1190.000,00       \$1190.000,00       \$1190.000,00       \$1190.000,00       \$1190.000,00       \$1190.000,00       \$1190.000,00       \$1190.000,00       \$1190.000,00       \$1190.000,00       \$1190.000,00       \$1190.000,00       \$1190.000,00       \$1190.000,00       \$1190.000,00       \$1190.000,00       \$1190.000,00       \$1190.000,00       \$1190.000,00       \$1190.000,00       \$1190.000,00       \$1190.000,00       \$1190.000,00       \$1190.000,00       \$1190.000,00       \$1190.000,00       \$1190.000,00       \$1190                                                                                                    |                                                                              |                                                                                                    |                             |                                                                                                    | Buscar                                                                                                    |                                                                                                    |                                                                                                    |                                                                                                    |         |
| OC •       N° Recepc. ¢       Guía Desp/NEntrega ¢       Serial o Serv.       ¢       Cantidad. ¢       Unidad Med. ¢       Precio Unitario. ¢       Monto Neto. ¢       Sel.         02785128       1005570912       Guía Desp/NEntrega ¢       Serial o Serv.       ¢       Cantidad. ¢       Unidad Med. ¢       Precio Unitario. ¢       Monto Neto. ¢       Sel.         02785128       1005570912       AVISO ENE I GROUP COMUNICACION       1.000       UN       \$122.605.781,00       \$22.605.781,00       \$22.605.781,00       \$22.605.781,00       \$1785.000,00       \$11785.000,00       \$11785.000,00       \$11785.000,00       \$1190.000,00       \$1190.000,00       \$1190.000,00       \$1190.000,00       \$1190.000,00       \$1190.000,00       \$1190.000,00       \$1190.000,00       \$1190.000,00       \$1190.000,00       \$1190.000,00       \$1190.000,00       \$1190.000,00       \$1190.000,00       \$1190.000,00       \$1190.000,00       \$1190.000,00       \$1190.000,00       \$1190.000,00       \$1190.000,00       \$1190.000,00       \$1190.000,00       \$1190.000,00       \$1190.000,00       \$1190.000,00       \$1190.000,00       \$1190.000,00       \$1190.000,00       \$1190.000,00       \$1190.000,00       \$1190.000,00       \$1190.000,00       \$1190.000,00       \$1190.000,00       \$1190.000,00       \$1190.000,00       \$1190.000,00       \$1190.000,00                                                                                                    | Cuicin Verde.       Name accordad devolución to acreditada.         Color Naranja:       Provedor tienen asociada devolución no acreditada.         Excel       PD         C •       Nº Recepc. •       Guía Desp/N.Entrega •       Serial o Sorv.       •       Cantidad. •       Unidad Med. •       Precio Unitario. •       Monto Neto. •       • Sel.       Detail         Ista       1005571091       Guía Desp/N.Entrega •       Serial o Sorv.       •       Cantidad. •       Unidad Med. •       Precio Unitario. •       Monto Neto. •       Sel.       Detail         Ista       1005571091       Aviso Ene i GROUP COMUNICACION       1,000       UN       \$178500.000       \$1785000       •       •         Ista       1005571129       Aviso FEB PASTAS EST FEB       1,000       UN       \$1190.000,00       \$1190.000       •       •         Ista       1005571138       Aviso FEB PASTAS EST FEB       1,000       UN       \$1192.800       \$1192.800       •       •         Ista       1005571138       Aviso FEB PASTAS EST FEB       1,000       UN       \$1028.571,00       \$1028.571,00       \$1028.571,00       \$1028.571,00       \$1028.571,00       \$1028.571,00       \$1028.571,00       \$1028.571,00       \$1028.571,00       \$1028.571,00       \$1028.571,00                                                                                                    |                                                                              |                                                                                                    |                             |                                                                                                    | Color Gris: Orden disp                                                                                                    | onible para ser sele                                                                                                    | eccionadas.                                                                                                    |                                                                                                    |         |
| OC ◆       N° Recepc. ◆       Guío Desp/N.Entrega ◆       Serial o Serv.       ◆       Cantidad. ◆       Unidad Med. ◆       Precio Unitario. ◆       Monto Neto. ◆ Sel.         02785128       1005570912       AVISO ENE I GROUP COMUNICACION       1.000       UN       \$22.605.781.00       \$22.605.781                                                                                                    | Buscar         Buscar         Excel         PD           C *         N* Recepc. *         Guía Desp/N.Entrega *         Serial o Serv.         C Cantidad. *         Unidad Med. *         Precio Unitario. *         Monto Neto. * Sel         Derai           102570912         AVISO ENE I GROUP COMUNICACION         1000         UN         \$22.605.781.00         \$22.605.781         •         •         •           12278         1005571129         AVISO FEB PASTAS EST FEB         1.000         UN         \$1.785.000,000         \$1.1765.000         •         •         •           5278         1005571136         AVISO FEB PASTAS EST FEB         1.000         UN         \$1.190.000,00         \$1.190.000         •         •           5278         1005571136         AVISO FEB PASTAS EST FEB         1.000         UN         \$1.190.000,00         \$1.190.000         •         •           5278         1005571140         AVISO FEB PASTAS EST FEB         1.000         UN         \$1.028.571,00         \$1.028.571         •         •           5278         1005571140         AVISO FEB PASTAS EST FEB         1.000         UN         \$1.028.571,00         \$1.028.571         •         •           5278         1005571140         AVISO FEB PASTAS EST FEB                                                                                                    |                                                                              |                                                                                                    |                             |                                                                                                    |                                                                                                    |                                                                                                    | a oportupidad                                                                                                    |                                                                                                    |         |
| OC         N* Recepc.         Guía Desp/N.Entrega         Serial o Serv.         Cantidad.         Unidad Med.         Precio Unitario.         Monto Neto.         Sel.           502785128         1005570912         AVISO ENE I GROUP COMUNICACION         1,000         UN         \$22.605.781,00         \$22.605.781         \$           502785278         1005571129         AVISO FEB PASTAS EST FEB         1,000         UN         \$1.785.000,00         \$1.785.000         \$           502785278         1005571136         AVISO FEB PASTAS EST FEB         1,000         UN         \$1.190.000,00         \$1.190.000         \$           502785278         1005571138         AVISO FEB PASTAS EST FEB         1,000         UN         \$1.114.286,00         \$1.114.286         \$           502785278         1005571140         AVISO FEB PASTAS EST FEB         1,000         UN         \$1.028.571,00         \$1.028.571         \$                                                                                                    | C         N° Recepc.         Guía Desp/N.Entrega         Serial o Serv.         Cantidad.         Unidad Med.         Precio Unitario.         Monto Neto.         Sel.         Deta           15128         1005577012         AVISO ENE I GROUP COMUNICACION         1,000         UN         \$22.605.781,00         \$22.605.781,00         \$22.605.781,00         \$1785.000,00         \$1785.000,00         \$1785.000,00         \$1785.000,00         \$1785.000,00         \$1785.000,00         \$1785.000,00         \$1190.000,00         \$1190.000,00         \$1190.000,00         \$1190.000,00         \$1190.000,00         \$1190.000,00         \$1190.000,00         \$1190.000,00         \$1190.000,00         \$1190.000,00         \$1190.000,00         \$1190.000,00         \$1190.000,00         \$1190.000,00         \$1190.000,00         \$1190.000,00         \$1190.000,00         \$1190.000,00         \$1190.000,00         \$1190.000,00         \$1190.000,00         \$1190.000,00         \$1190.000,00         \$1190.000,00         \$1190.000,00         \$1190.000,00         \$1190.000,00         \$1190.000,00         \$1190.000,00         \$1190.000,00         \$1190.000,00         \$1190.000,00         \$1190.000,00         \$1190.000,00         \$1190.000,00         \$1028.571,00         \$1028.571,00         \$1028.571,00         \$1028.571,00         \$1028.571,00         \$1028.571,00         \$1028.571,00         \$1028.571,00                                                                                                    |                                                                              |                                                                                                    |                             | C                                                                                                    | olor Naranjo: Proveedor                                                                                                    | eleccionadas en otr<br>tienen asociada de                                                                                                    | a oportunidad.<br>volución no acreditada.                                                                                                    |                                                                                                    |         |
| OC •       N Recept. •       Guid Desp/N.Entregit •       Send if Serv.       •       Cantidad. •       Unidad Med. •       Precis Unidad. •       Monto Neto. •       Serie         302785128       1005570912       AVISO ENE I GROUP COMUNICACION       1,000       UN       \$22.605.781,00       \$22.605.781                                                                                                    | C         W HecepC         Guid Desp/NEhtregd         Serial o Serv.         C Candidad.         Unidad Med.         Precio Unitario.         Monto Neto.         Serial         Detai           35128         1005570912         AVISO ENE I GROUP COMUNICACION         1,000         UN         \$22,605,781,00         \$22,605,781             15278         1005571129         AVISO FEB PASTAS EST FEB         1,000         UN         \$1,785,000,00         \$1,785,000             15278         1005571136         AVISO FEB PASTAS EST FEB         1,000         UN         \$1,190,000,00         \$1,190,000             5278         1005571138         AVISO FEB PASTAS EST FEB         1,000         UN         \$1,114,286,00         \$1,114,286             5278         1005571140         AVISO FEB PASTAS EST FEB         1,000         UN         \$1,028,571,00         \$1,028,571            5278         1005571142         AVISO FEB PASTAS EST FEB         1,000         UN         \$800,000,00         \$800,000            5278         1005571142         AVISO FEB PASTAS EST FEB         1,000         UN         \$800,000,00         \$800,000            <                                                                                                    |                                                                              |                                                                                                    |                             | C                                                                                                    | olor Naranjo: Proveedor                                                                                                    | eleccionadas en otr<br>tienen asociada de                                                                                                    | a oportunidad.<br>volución no acreditada.<br>Buscar                                                                                                    | Fx                                                                                                    | cel PDF |
| 002785128         1005570912         AVISO ENE I GROUP COMUNICACION         1,000         UN         \$22.605.781,00         \$22.605.781           02785278         1005571129         AVISO FEB PASTAS EST FEB         1,000         UN         \$1.785.000,00         \$1.785.000         \$1.785.000         \$1.785.000         \$1.785.000         \$1.785.000         \$1.785.000         \$1.785.000         \$1.785.000         \$1.785.000         \$1.785.000         \$1.785.000         \$1.785.000         \$1.785.000         \$1.785.000         \$1.785.000         \$1.785.000         \$1.785.000         \$1.785.000         \$1.785.000         \$1.785.000         \$1.785.000         \$1.785.000         \$1.785.000         \$1.785.000         \$1.785.000         \$1.785.000         \$1.785.000         \$1.785.000         \$1.785.000         \$1.785.000         \$1.785.000         \$1.785.000         \$1.785.000         \$1.785.000         \$1.785.000         \$1.785.000         \$1.785.000         \$1.785.000         \$1.785.000         \$1.785.000         \$1.785.000         \$1.785.000         \$1.785.000         \$1.785.000         \$1.785.000         \$1.785.000         \$1.785.000         \$1.785.000         \$1.785.000         \$1.785.000         \$1.785.000         \$1.785.000         \$1.785.000         \$1.785.000         \$1.785.000         \$1.785.000         \$1.785.000         \$1.785.000         \$1.                                                                                                    | 19128       1005570912       AVISO ENE I GROUP COMUNICACION       1,000       UN       \$22.805.781,00       \$22.805.781           15278       1005571129       AVISO FEB PASTAS EST FEB       1,000       UN       \$1.785.000,00       \$1.785.000          15278       1005571136       AVISO FEB PASTAS EST FEB       1,000       UN       \$1190.000,00       \$1190.000          15278       1005571138       AVISO FEB PASTAS EST FEB       1,000       UN       \$1114.286,00       \$1114.286          15278       1005571140       AVISO FEB PASTAS EST FEB       1,000       UN       \$1028.571,00       \$1028.571          5278       1005571140       AVISO FEB PASTAS EST FEB       1,000       UN       \$1028.571,00       \$1028.571          5278       1005571142       AVISO FEB PASTAS EST FEB       1,000       UN       \$1028.571,00       \$1028.571          5278       1005571142       AVISO FEB PASTAS EST FEB       1,000       UN       \$800.000,00       \$800.000          5161       1005538802       AVISO ENE ARROZ FACEBOOK - INSTAGRAM       1,000       UN       \$800.000,00       \$800.000                                                                                                    | 05                                                                           |                                                                                                    |                             | C                                                                                                    | iolor Naranjo: Proveedor                                                                                                    | tienen asociada de                                                                                                    | a oportunidad.<br>volución no acreditada.<br><i>Buscar</i>                                                                                                    | Ex                                                                                                    | cel PDF |
| 02785278       1005571129       AVISO FEB PASTAS EST FEB       1,000       UN       \$1.785.000,00       \$1.785.000       \$1.785.000       \$1.785.000       \$1.785.000       \$1.785.000       \$1.785.000       \$1.785.000       \$1.785.000       \$1.785.000       \$1.785.000       \$1.785.000       \$1.785.000       \$1.785.000       \$1.785.000       \$1.785.000       \$1.785.000       \$1.785.000       \$1.785.000       \$1.785.000       \$1.785.000       \$1.785.000       \$1.785.000       \$1.785.000       \$1.785.000       \$1.785.000       \$1.785.000       \$1.785.000       \$1.785.000       \$1.785.000       \$1.785.000       \$1.785.000       \$1.785.000       \$1.785.000       \$1.785.000       \$1.785.000       \$1.785.000       \$1.785.000       \$1.785.000       \$1.785.000       \$1.785.000       \$1.785.000       \$1.785.000       \$1.785.000       \$1.785.000       \$1.785.000       \$1.785.000       \$1.785.000       \$1.785.000       \$1.785.000       \$1.785.000       \$1.785.000       \$1.785.000       \$1.785.000       \$1.785.000       \$1.785.000       \$1.785.000       \$1.785.000       \$1.785.000       \$1.785.000       \$1.785.000       \$1.785.000       \$1.785.000       \$1.785.000       \$1.785.000       \$1.785.000       \$1.785.000       \$1.785.000       \$1.785.000       \$1.785.000       \$1.785.000       \$1.785.000       \$1.785.000<                                                                                                    | N2278       1005571129       AVISO FEB PASTAS EST FEB       1,000       UN       \$1785.000,00       \$1785.000          S278       1005571136       AVISO FEB PASTAS EST FEB       1,000       UN       \$1190.000,00       \$1190.000          S278       1005571138       AVISO FEB PASTAS EST FEB       1,000       UN       \$1141.286,00       \$1114.286          S278       1005571140       AVISO FEB PASTAS EST FEB       1,000       UN       \$1028.571,00       \$1028.571          S278       1005571142       AVISO FEB PASTAS EST FEB       1,000       UN       \$1028.571,00       \$1028.571          S278       1005571142       AVISO FEB PASTAS EST FEB       1,000       UN       \$800.000,00       \$800.000          S278       1005571142       AVISO FEB PASTAS EST FEB       1,000       UN       \$800.000,00       \$800.000          S278       1005571142       AVISO FEB PASTAS EST FEB       1,000       UN       \$800.000,00       \$800.000          S278       1005571142       AVISO FEB PASTAS EST FEB       1,000       UN       \$800.000,00       \$800.000          S278       1005578802       AVISO ENE ARROZ FACEBOOK - INSTA                                                                                                    | oc \$                                                                        | Nº Recepc. 🗢                                                                                                    | Guía Desp/N.Entrega 🗘       | C<br>Serial o S                                                                                                    | iolor Naranjo: Proveedor                                                                                                    | tienen asociada de<br>tidad. 🗢 Unidad                                                                                                    | a oportunidad.<br>volución no acreditada.<br><i>Buscar</i><br>Med. <b>† Precio Unitario. †</b>                                                                                                    | Monto Neto. 🗢 Se                                                                                                    | cel PDF |
| 02785278       1005571136       AVISO FEB PASTAS EST FEB       1,000       UN       \$1.190.000,00       \$1.190.000       C         02785278       1005571138       AVISO FEB PASTAS EST FEB       1,000       UN       \$1.14.286,00       \$1.14.286       C         02785278       1005571140       AVISO FEB PASTAS EST FEB       1,000       UN       \$1.028.571,00       \$1.028.571       C                                                                                                    | 15278       1005571136       AVISO FEB PASTAS EST FEB       1,000       \$1.190.000,00       \$1.190.000       \$1.190.000       \$1.190.000       \$1.190.000       \$1.190.000       \$1.190.000       \$1.190.000       \$1.190.000       \$1.190.000       \$1.190.000       \$1.190.000       \$1.190.000       \$1.190.000       \$1.190.000       \$1.190.000       \$1.190.000       \$1.190.000       \$1.190.000       \$1.190.000       \$1.190.000       \$1.190.000       \$1.190.000       \$1.190.000       \$1.190.000       \$1.190.000       \$1.190.000       \$1.190.000       \$1.190.000       \$1.190.000       \$1.190.000       \$1.190.000       \$1.190.000       \$1.190.000       \$1.190.000       \$1.190.000       \$1.190.000       \$1.190.000       \$1.190.000       \$1.190.000       \$1.190.000       \$1.190.000       \$1.190.000       \$1.190.000       \$1.190.000       \$1.190.000       \$1.190.000       \$1.190.000       \$1.190.000       \$1.190.000       \$1.190.000       \$1.190.000       \$1.190.000       \$1.190.000       \$1.190.000       \$1.190.000       \$1.190.000       \$1.190.000       \$1.190.000       \$1.190.000       \$1.190.000       \$1.190.000       \$1.190.000       \$1.028.571       \$1.000       \$1.000       \$1.000       \$1.000       \$1.000       \$1.000       \$1.000       \$1.000       \$1.000       \$1.000       \$1.000 <t< td=""><td><b>OC ≑</b><br/>02785128</td><td>Nº Recepc. ◆<br/>1005570912</td><td>Guía Desp/N.Entrega 🗘</td><td>C<br/>Serial o S<br/>AVISO ENE I GROUP C</td><td>iolor Naranjo: Proveedor<br/>erv. <b>¢ Car</b><br/>DMUNICACION 1,0</td><td>tienen asociada de<br/>tidad. <b>+ Unidad</b><br/>100 UN</td><td>a oportunidad.<br/>volución no acreditada.<br/><i>Buscar</i><br/>Med.</td><td>Ex<br/>Monto Neto. 🗢 Se<br/>\$22.605.781</td><td>cel PDF</td></t<>                                                                                                    | <b>OC ≑</b><br>02785128                                                      | Nº Recepc. ◆<br>1005570912                                                                                                    | Guía Desp/N.Entrega 🗘       | C<br>Serial o S<br>AVISO ENE I GROUP C                                                                                      | iolor Naranjo: Proveedor<br>erv. <b>¢ Car</b><br>DMUNICACION 1,0                                                                                                    | tienen asociada de<br>tidad. <b>+ Unidad</b><br>100 UN                                                                                                    | a oportunidad.<br>volución no acreditada.<br><i>Buscar</i><br>Med.                                                                                                    | Ex<br>Monto Neto. 🗢 Se<br>\$22.605.781                                                                                                    | cel PDF |
| 02785278       1005571138       AVISO FEB PASTAS EST FEB       1,000       UN       \$1.114.286,00       \$1.114.286         02785278       1005571140       AVISO FEB PASTAS EST FEB       1,000       UN       \$1.028.571,00       \$1.028.571                                                                                                    | 15278       1005571138       AVISO FEB PASTAS EST FEB       1,000       UN       \$1.114.286,00       \$1.114.286       \$1.114.286       \$1.114.286       \$1.114.286       \$1.114.286       \$1.114.286       \$1.114.286       \$1.114.286       \$1.114.286       \$1.114.286       \$1.114.286       \$1.114.286       \$1.114.286       \$1.114.286       \$1.114.286       \$1.114.286       \$1.114.286       \$1.114.286       \$1.114.286       \$1.114.286       \$1.114.286       \$1.114.286       \$1.114.286       \$1.114.286       \$1.114.286       \$1.114.286       \$1.114.286       \$1.114.286       \$1.114.286       \$1.114.286       \$1.114.286       \$1.114.286       \$1.114.286       \$1.114.286       \$1.114.286       \$1.114.286       \$1.114.286       \$1.114.286       \$1.114.286       \$1.114.286       \$1.114.286       \$1.114.286       \$1.114.286       \$1.114.286       \$1.114.286       \$1.114.286       \$1.114.286       \$1.114.286       \$1.114.286       \$1.114.286       \$1.114.286       \$1.114.286       \$1.114.286       \$1.114.286       \$1.114.286       \$1.114.286       \$1.114.286       \$1.114.286       \$1.114.286       \$1.114.286       \$1.114.286       \$1.114.286       \$1.114.286       \$1.114.286       \$1.114.286       \$1.114.286       \$1.114.286       \$1.114.286       \$1.114.286       \$1.114.286       \$1.114.286       \$1.114.286 <td>OC ♦<br/>02785128<br/>02785278</td> <td>№ Recepc.         ◆           1005570912         1005571129</td> <td>Guía Desp/N.Entrega 🗢</td> <td>C<br/>Serial o S<br/>AVISO ENE I GROUP C<br/>AVISO FEB PASTA</td> <td>iolor Naranjo: Proveedor Proveedor P</td> <td>tidad. <b>\$ Unidad</b></td> <td>a oportunidad.<br/>volución no acreditada.<br/>Buscar<br/>Med.  Precio Unitario.<br/>\$22.605.781,00<br/>\$1.785.000,00</td> <td>Ex<br/>Monto Neto. \$ Se<br/>\$22.605.781<br/>\$1.785.000</td> <td>cel PDF</td> | OC ♦<br>02785128<br>02785278                                                 | № Recepc.         ◆           1005570912         1005571129                                                                       | Guía Desp/N.Entrega 🗢       | C<br>Serial o S<br>AVISO ENE I GROUP C<br>AVISO FEB PASTA                                                                   | iolor Naranjo: Proveedor Proveedor P | tidad. <b>\$ Unidad</b>                                                                                                    | a oportunidad.<br>volución no acreditada.<br>Buscar<br>Med.  Precio Unitario.<br>\$22.605.781,00<br>\$1.785.000,00                                                                                                    | Ex<br>Monto Neto. \$ Se<br>\$22.605.781<br>\$1.785.000                                                                                                    | cel PDF |
| 02785278 1005571140 AVISO FEB PASTAS EST FEB 1,000 UN \$1.028.571,00 \$1.028.571                                                                                                    | 15278       1005571140       AVISO FEB PASTAS EST FEB       1,000       UN       \$1.028.571,00       \$1.028.571          5278       1005571142       AVISO FEB PASTAS EST FEB       1,000       UN       \$800.000,00       \$800.000          5278       1005571142       AVISO FEB PASTAS EST FEB       1,000       UN       \$800.000,00       \$800.000          5161       1005538802       AVISO ENE ARROZ FACEBOOK - INSTAGRAM       1,000       UN       \$800.000,00       \$800.000                                                                                                    | OC ♦<br>02785128<br>02785278<br>02785278                                     | № Recepc.         ◆           1005570912            1005571129            1005571136                                              | Guía Desp/N.Entrega 🗢       | C<br>Serial o S<br>AVISO ENE I GROUP C<br>AVISO FEB PASTA<br>AVISO FEB PASTA                                                | erv. <b>¢ Can</b><br>OMUNICACION 1,0<br>S EST FEB 1,0<br>S EST FEB 1,0                                                                                                    | tienen asociada de<br>tidad. <b>\$ Unidad</b><br>1000 UN<br>1000 UN                                                                                                    | a oportunidad.<br>volución no acreditada.<br><i>Buscar</i><br>Med. ♦ Precio Unitario. ♦<br>\$22.605.781,00<br>\$1.785.000,00<br>\$1.190.000,00                                                                                                    | Ex<br>Monto Neto. 		 Se                                                                                                    | cel PDF |
| 02785278 1005571140 AVISO FEB PASTAS EST FEB 1,000 UN \$1.028.571,00 \$1.028.571                                                                                                    | 15278       1005571140       AVISO FEB PASTAS EST FEB       1,000       UN       \$1.028.571,00       \$1.028.571          15278       1005571142       AVISO FEB PASTAS EST FEB       1,000       UN       \$800.000,00       \$800.000          15161       1005538802       AVISO ENE ARROZ FACEBOOK - INSTAGRAM       1,000       UN       \$800.000,00       \$800.000                                                                                                    | OC ♦<br>02785128<br>02785278<br>02785278                                     | № Recepc.         ◆           1005570912            1005571129            1005571136                                              | Guía Desp/N.Entrega 🗘       | C<br>Serial o S<br>AVISO ENE I GROUP C<br>AVISO FEB PASTA<br>AVISO FEB PASTA                                                | Color Verde     India sido s       iolor Naranjo:     Proveedor       erv. <ul> <li>Proveedor</li> <li>Can</li> </ul> DMUNICACION              1,0            S EST FEB              1,0            S EST FEB              1,0            S EST FEB              1,0                                                                                                    | tienen asociada de<br>tidad. <b>+ Unidad</b><br>1000 UN<br>1000 UN<br>1000 UN                                                                                                    | a oportunidad.<br>volución no acreditada.<br>Buscar<br>Med. ◆ Precio Unitario. ◆<br>\$22.605.781,00<br>\$1.785.000,00<br>\$1.190.000,00<br>\$1114.286.00                                                                                                    | Ex<br>Monto Neto. \$ Se<br>\$22.605.781<br>\$1.785.000<br>\$1190.000<br>\$1114.286                                                                             | cel PDF |
|                                                                                                    | 15278       1005571142       AVISO FEB PASTAS EST FEB       1,000       UN       \$800.000,00       \$800.000       Image: Constraint of the second second                                                                                                    | OC ♦<br>02785128<br>02785278<br>02785278<br>02785278                         | N° Recepc.         ◆           1005570912            1005571129            1005571136            1005571138                       | Guía Desp/N.Entrega         | Serial o S<br>Serial o S<br>AVISO ENE I GROUP CO<br>AVISO FEB PASTA<br>AVISO FEB PASTA<br>AVISO FEB PASTA                   | Color Verde     Proveedor       iolor Naranjo:     Proveedor       erv.                                                                                                    | tienen asociada de<br>tidad. <b>+ Unidad</b><br>1000 UN<br>1000 UN<br>1000 UN                                                                                                    | a oportunidad.<br>volución no acreditada.<br>Buscar<br>Med.  Precio Unitario.<br>\$22.605.781,00<br>\$1.785.000,00<br>\$1.785.000,00<br>\$1.190.000,00<br>\$1.114.286,00                                                                                                    | Ex<br>Monto Neto.                                                                                                    | cel PDF |
| 02785278 1005571142 AVISO FEB PASTAS EST FEB 1,000 UN \$800.000,00 \$800.000                                                                                                    | 35161 1005538802 AVISO ENE ARROZ FACEBOOK - INSTAGRAM 1,000 UN \$800.000,00 \$800.000                                                                                                    | OC ♦<br>02785128<br>02785278<br>02785278<br>02785278<br>02785278             | N* Recepc.         ◆           1005570912            1005571129            1005571136            1005571138            1005571140 | Guía Desp/N.Entrega 🗘       | Serial o S<br>AVISO ENE I GROUP CO<br>AVISO FEB PASTA<br>AVISO FEB PASTA<br>AVISO FEB PASTA                                 | erv.     Car       olor Naranjo:     Proveedor       omunicacion     1.0       S EST FEB     1.0       S EST FEB     1.0       S EST FEB     1.0       S EST FEB     1.0       S EST FEB     1.0                                                                                                    | tienen asociada de<br>tidad. <b>+ Unidad</b><br>1000 UN<br>1000 UN<br>1000 UN<br>1000 UN                                                                                                    | a oportunidad.           Buscar           Med.         Precio Unitario.            \$ 22.605.781,00         \$ 1.785.000,00         \$ 1.190.000,00         \$ 1.190.000,00         \$ 1.114.286,00         \$ 1.028.571,00         \$ 1.028.571,00         \$ 1.028.571,00         \$ 1.028.571,00         \$ 1.028.571,00         \$ 1.028.571,00         \$ 1.028.571,00         \$ 1.028.571,00         \$ 1.028.571,00         \$ 1.028.571,00         \$ 1.028.571,00         \$ 1.028.571,00         \$ 1.028.571,00         \$ 1.028.571,00         \$ 1.028.571,00         \$ 1.028.571,00         \$ 1.028.571,00         \$ 1.028.571,00         \$ 1.028.571,00         \$ 1.028.571,00         \$ 1.028.571,00         \$ 1.028.571,00         \$ 1.028.571,00         \$ 1.028.571,00         \$ 1.028.571,00         \$ 1.028.571,00         \$ 1.028.571,00         \$ 1.028.571,00         \$ 1.028.571,00         \$ 1.028.571,00         \$ 1.028.571,00         \$ 1.028.571,00         \$ 1.028.571,00         \$ 1.028.571,00         \$ 1.028.571,00         \$ 1.028.571,00         \$ 1.028.571,00         \$ 1.028.571,00         \$ 1.028.571,00         \$ 1.028.571,00         \$ 1.028.571,00         \$ 1.028.571,00         \$ 1.028.571,00         \$ 1.028.571,00         \$ 1.028.571,00         \$ 1.028.571,00         \$ 1.028.571,00         \$ 1.028.571,00         \$ 1.028.571,00         \$ 1.028.571,00         \$ 1.028.571,00         \$ 1.028.571,00          \$ 1.02                          | Ex<br>Monto Neto.                                                                                                    | cel PDF |
| 02765161 1005538802 AVISO ENE ARROZ FACEBOOK - INSTAGRAM 1,000 UN \$800.000.00 \$800.000                                                                                                    |                                                                                                    | OC ♦<br>02785128<br>02785278<br>02785278<br>02785278<br>02785278<br>02785278 | N* Recepc.         ◆           1005570912            1005571129            1005571136            1005571138            1005571140 | Guía Desp/N.Entrega         | Serial o S<br>Serial o S<br>AVISO ENE I GROUP C<br>AVISO FEB PASTA<br>AVISO FEB PASTA<br>AVISO FEB PASTA<br>AVISO FEB PASTA | erv.     ¢     Can       olor Naranjo:     Proveedor       DMUNICACION     1,0       S EST FEB     1,0       S EST FEB     1,0       S EST FEB     1,0       S EST FEB     1,0       S EST FEB     1,0       S EST FEB     1,0       S EST FEB     1,0       S EST FEB     1,0       S EST FEB     1,0                                                                                                    | tidad.         Unidad           tidad.         Unidad           tidad.         Unidad      tidad. <t< td=""><td>Constraint         Precio Unitario.         Precio Unitario.</td><td>Monto Neto. +         Se           \$22.605.781            \$1.785.000            \$1190.000            \$1114.286            \$10.28.571            \$800.000</td><td>cel PDF</td></t<> | Constraint         Precio Unitario.         Precio Unitario. | Monto Neto. +         Se           \$22.605.781            \$1.785.000            \$1190.000            \$1114.286            \$10.28.571            \$800.000 | cel PDF |

Acá podrás obtener el Nº de atención, número necesario para emitir tu factura, posibilitando que sea registrada automáticamente.

Debes buscar tu ingreso de mercancía u hoja de entrada de servicios usando los filtros disponibles.

1. eleccionar en tipo de movimiento: "Ingresos por facturar"

2. En tipo de búsqueda, selecciona si deseas buscar por orden de compra, HES (hoja de entrada de servicios) o rango de fechas.

3. Ingresa la orden de compra o HES que necesitas seleccionar y posteriormente hacer clic en buscar.

4. Se desplegará un listado con todas las entradas registradas de acuerdo al parámetro de búsqueda, donde deberás seleccionar las posiciones a facturar marcando check en cada recuadro en la parte derecha. Una vez seleccionado todo lo que deseas facturar, haz clic en "Confirmar Posiciones Seleccionadas".

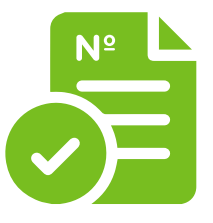

### **Obtener N° Atención/HES**

### **C** carozzi

| Co         | rozzi           | INICIC                      | NÚMERO DE ATENCIÓN   | <ul> <li>CUENTA CORRIEN</li> </ul>                       |                                                            | RACIÓN 🔻 HAI                                        | BLEMOS 🔻                                         |                    | C       |
|------------|-----------------|-----------------------------|----------------------|----------------------------------------------------------|------------------------------------------------------------|-----------------------------------------------------|--------------------------------------------------|--------------------|---------|
|            |                 |                             |                      |                                                          |                                                            |                                                     |                                                  |                    |         |
|            |                 |                             | 0                    | btener N° A                                              | Atencion                                                   |                                                     |                                                  |                    | C       |
| esta opció | n puedes buscar | los Ingresos de Mercaderías | y/o Servicios entreg | ados, para obtener                                       | tu Número de at                                            | ención.                                             |                                                  |                    |         |
|            |                 | Tipo de movimiento          |                      | Tipo de búsqued                                          | a                                                          |                                                     |                                                  |                    |         |
|            |                 | Ingreso por facturar        | ~                    | Orden de comp                                            | ora                                                        | ~                                                   |                                                  |                    |         |
|            |                 | Orden de compra             |                      | HES                                                      |                                                            |                                                     | Fecha desde                                      | Fecha hasta        |         |
|            |                 | 4502785278                  | <sub>a</sub> 😯       | HES                                                      |                                                            | <i>"</i> 😯                                          |                                                  |                    |         |
|            |                 |                             |                      | Color Gris: Ord<br>Color Verde: Ha<br>Color Naranjo: Pro | aen aisponible po<br>n sido selecciona<br>weedor tienen as | ira ser seleccia<br>das en otra op<br>ociada devolu | o <mark>ortunidad.</mark><br>ción no acreditada. |                    |         |
|            |                 |                             |                      |                                                          |                                                            |                                                     | Buscar                                           | Exc                | el PDF  |
| oc 💠       | Nº Recepc. 🗢    | Guía Desp/N.Entrega 🗢       | Serial o             | Serv. 🗢                                                  | Cantidad. 🗢                                                | Unidad Med.                                         | 🗢 Precio Unitario. 🗢                             | Monto Neto. 🗢 Sel. | Detalle |
| 02785128   | 1005570912      |                             | AVISO ENE I GROUP    | COMUNICACION                                             | 1,000                                                      | UN                                                  | \$22.605.781,00                                  | \$22.605.781       |         |
| 02785278   | 1005571129      |                             | AVISO FEB PAST       | AS EST FEB                                               | 1,000                                                      | UN                                                  | \$1.785.000,00                                   | \$1.785.000        |         |
| 02785278   | 1005571136      |                             | AVISO FEB PAST       | AS EST FEB                                               | 1,000                                                      | UN                                                  | \$1.190.000,00                                   | \$1.190.000        |         |
| 02785278   | 1005571138      |                             | AVISO FEB PAST       | AS EST FEB                                               | 1,000                                                      | UN                                                  | \$1.114.286,00                                   | \$1.114.286        |         |
| 2785278    | 1005571140      |                             | AVISO FEB PAST       | AS EST FEB                                               | 1,000                                                      | UN                                                  | \$1.028.571,00                                   | \$1.028.571        |         |
| 2785278    | 1005571142      |                             | AVISO FEB PAST       | AS EST FEB                                               | 1,000                                                      | UN                                                  | \$800.000,00                                     | \$800.000          |         |
|            | 1005538802      |                             | AVISO ENE ARROZ FACE | BOOK - INSTAGRAM                                         | 1,000                                                      | UN                                                  | \$800.000,00                                     | \$800.000          |         |
| 02765161   |                 |                             |                      |                                                          |                                                            |                                                     |                                                  |                    |         |

atención obtenido.

## siguientes datos:

- Orden de compra en el campo orden de compra o campo 801 del XML.
- Número de atención en el campo nota de pedido o campo 802 del XML.
- Guía de despacho, si eres proveedor de materiales, en campo guía de despacho o campo 52 del XML.
- Hoja de entrada de servicio, si eres proveedor de servicios, en campo "HES" del XML.

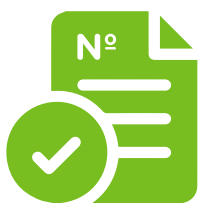

### **Obtener N° Atención/HES**

- 5. Se genera una pre factura, que indicará el número de
- 6. Al momento de generar la factura debes ingresar los

### **C** carozzi

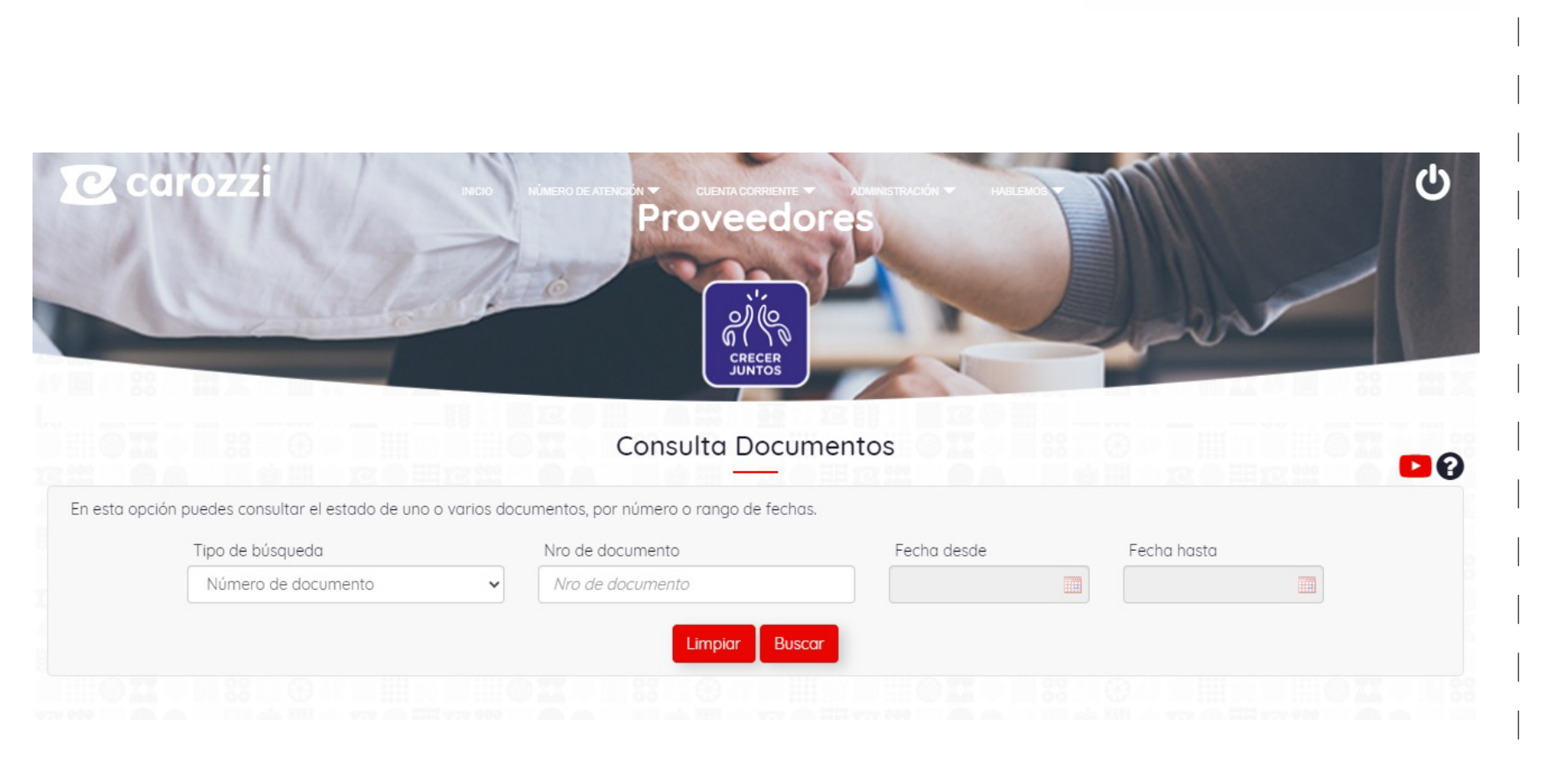

Acá podrás consultar por el estado de tus documentos hasta un año hacia atrás.

Existen dos opciones de búsqueda, por número de documento o por rango de fechas si quieres consultar por varios de estos.

Los documentos tienen la siguiente clasificación:

- Por pagar: documento en condiciones de ser pagado.
- Por pagar en revisón: documento con bloqueo de pago.
- Pagado: documento pagado.
- ingreso.
- SII.

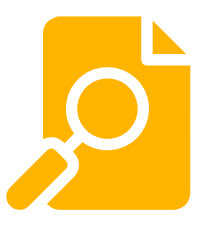

### **Consulta Documentos**

- Pendiente de Registro: documente pendiente de

- Reclamado SII: documento reclamado (rechazado) en el

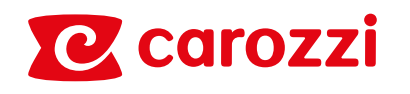

|                 | zzi                 |                 |                 | CUENTA CORRIENTE CUENTA CORRIENTE | ADMINISTRACIÓN - | HELKO                          |             |
|-----------------|---------------------|-----------------|-----------------|-----------------------------------|------------------|--------------------------------|-------------|
|                 |                     |                 |                 | Pagos                             |                  |                                |             |
| sta opción pued | les consultar por p | agos emitidos a | tu empresa.     |                                   |                  |                                |             |
| Tipo            | Tipo de búsqueda    |                 | Nro de docum    | ento Fecha d                      | esde             | Fecha hasta                    |             |
| R               | lango de fecha      |                 | ✓ Nro de docu   | mento 01/02/                      | 2024             | 07/03/2024                     |             |
| Tipo doc.       | <b>≑</b> Nro        | doc. 🗘          | Fecha emisión 🔶 | Monto 🜩                           |                  | Buscar<br>Banco                | Excel PDF   |
| TRANSFERENCIA   | A 00003             | 5509            | 23/02/2024      | \$97.629.041                      | BANCO B          | CI TRANSFERENCIAS ELECTRÓNICAS |             |
| TRANSFERENCIA   | A 00003             | 33114           | 19/02/2024      | \$5.614.262                       | BANCO B          | CI TRANSFERENCIAS ELECTRÓNICAS | •           |
|                 |                     |                 | Tipo doc.       | Ref. n                            | ro doc.          | Fecha emisión                  | Monte       |
|                 |                     | FACTU           | RA ELECTRÓNICA  | 51                                | 719              | 28/12/2023                     | \$3.932.950 |
|                 |                     | FACTU           | RA ELECTRÓNICA  | 51                                | 693              | 27/12/2023                     | \$1.681.31  |
|                 |                     |                 |                 |                                   |                  |                                |             |
| TRANSFERENCIA   | A 00003             | 33113           | 19/02/2024      | \$73.449.095                      | BANCO B          | CI TRANSFERENCIAS ELECTRÓNICAS |             |

En esta opción podrás consultar tus pagos generados en nuestro sistema con un año de antigüedad desde la fecha actual.

Tienes dos opciones de búsqueda: por número de documento, o por rango de fecha.

indicando:

- Tipo de documento
- Número Documento
- Fecha de emisión
- Monto
- Banco.

Haz clic en el botón con tres puntos, para ver más detalle del pago realizado.

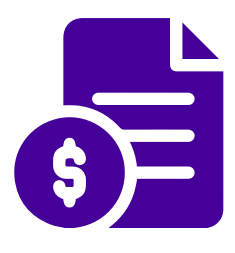

### Pagos

Aquí encontraras el detalle de cada pago realizado,

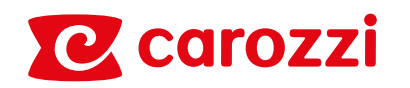

| 2 caro            | zzi            |                               | NUMERO DE ATENCO Proveeder<br>Creces<br>Notificar termino de              |                                |                        |                   |
|-------------------|----------------|-------------------------------|---------------------------------------------------------------------------|--------------------------------|------------------------|-------------------|
| esta opción puer  | des buscar sus | servicios entregados, para no | tificar su término.                                                       |                                |                        |                   |
| cora operari poco | T              | ipo de búsqueda               |                                                                           |                                |                        |                   |
|                   |                | Rango de fecha                | ~                                                                         |                                |                        |                   |
|                   | 0              | rden de compra                | Fecha desde                                                               | Fecha hasta                    |                        |                   |
|                   |                | Orden de compra               | 05/07/2023                                                                | 07/03/2024                     |                        |                   |
|                   |                |                               | Limpiar Buscar<br>Color Amarillo: Solicitud d<br>Color Gris: Sin notifico | e HES ya enviada<br>ar término |                        |                   |
|                   |                |                               |                                                                           |                                | Buscar                 | Excel PDF         |
| oc 🜩              | Posición 🗢     | Fecha Solicitud  🗘            | Descripción del Servicio                                                  | \$ М                           | onto Neto 💠 🛛 Fecha No | tificación 🗢 Sel. |
| 4502677734        | 00010          | 02/08/2023                    | AVISO JUL CHOCOLATES FACEBOOK - I                                         | NSTAGRA                        | \$0,00                 |                   |
| 4502733500        | 00010          | 05/12/2023                    | AVISO NOV CEREALINSTAGRAM                                                 | 1                              | \$0,00                 |                   |
|                   |                |                               | Confirmar Notificació                                                     | n                              | ≪ 1de1 ≫               | ▶ 1 - 2 de 2 50 ¥ |

Si eres proveedor de servicios, acá podrás notificar el término de los servicios prestados y que no tengan HES emitida.

Tienes 2 opciones de búsqueda: por orden de compra y por rango de fechas.

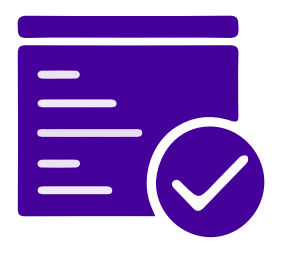

### Notificar término de servicios

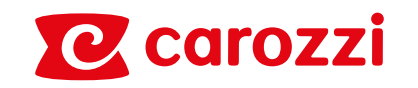

### **Datos comerciales de proveedor**

Acá podrás ver los datos básicos y bancarios de tu empresa para tu validación o gestión de modificación si corresponde.

### Administración de Usuarios

En esta opción puedes crear, editar y eliminar usuarios, además de reinicializar claves de acceso al portal. Máximo se puede tener 4 usuarios, un administrador y tres usuarios.

Sólo el usuario administrador puede solicitar cambios, los otros usuarios sólo pueden visualizar.

### Ingrese su consulta

Acá podrás realizar las consultas directamente a nuestros ejecutivos del contact center para una respuesta oportuna, quedando un registro de cada mensaje con su estado para que puedas hacer seguimiento a tu consulta.

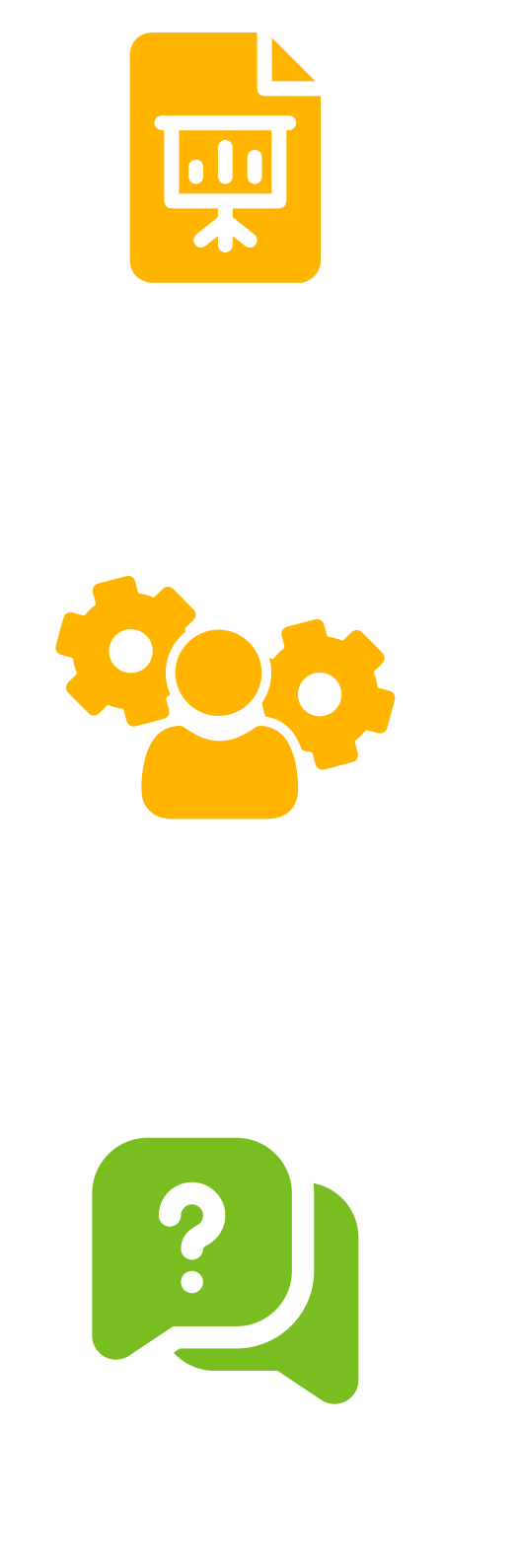

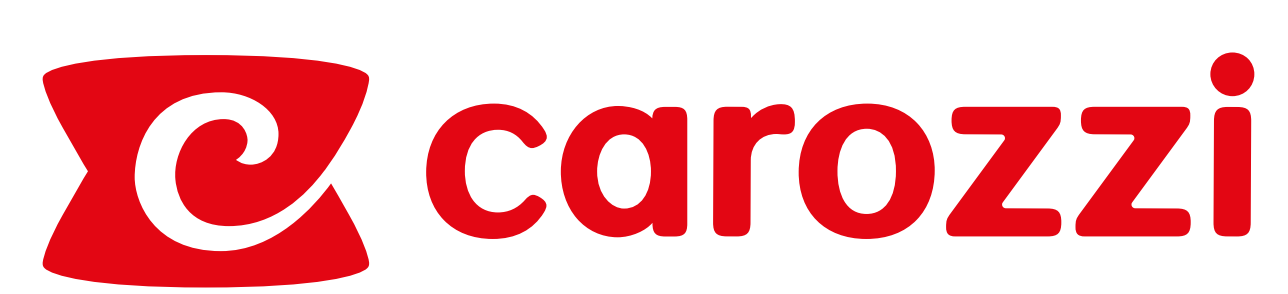